#### Reappointing an OPS Employee Overview:

#### **Understanding the OPS Reappointment Process**

This guide includes the basic steps for reappointing OPS employees and adding funding using the electronic Personnel Action Form Plus (ePAF+) in **OMNI Human Resources**. The ePAF+ cannot be used for retroactive reappointments/funding changes unless the employee has not received a paycheck from ANY job on campus during the reappointment/funding change period. If the employee has received a paycheck during the reappointment/funding change period, the paper Personnel Action Form (pPAF) must be used for the reappointment/funding change.

NOTE: Multiple transactions effective on the same date require only one ePAF (i.e. standard hours change and salary change). Do not submit multiple ePAFs for the same effective date.

#### Procedure

#### Scenario:

In this topic, you will learn the steps to reappoint an OPS employee and add funding information using the electronic Personnel Action Form Plus (ePAF+).

#### **Key Information:**

- Empl ID
- Name
- Effective Date
- Appointment Funding

|                          |                              | ✓ Manager Self Service       |                        | 🏫 Q 🏲 🗄                  |
|--------------------------|------------------------------|------------------------------|------------------------|--------------------------|
| eORR Online Role Request | ePAF+                        | eRDF Retro Distribution Form | FACET                  | FSU AP Employee Contract |
|                          |                              | <b>\$</b>                    | 4                      |                          |
| FSU Faculty Contracts    | Job and Personal Information | Learning and Development     | Performance Management | Recruiting               |
| Reporting Tools          | Time Management              | FSU On-Boarding              |                        |                          |

| Step | Action                                                                |
|------|-----------------------------------------------------------------------|
| 1.   | Go to OMNI HR and select Manager Self Service from the dropdown menu. |
| 2.   | Click in the <b>ePAF</b> + tile.                                      |

| < Manager Self Service     | ePAF+                                                           |
|----------------------------|-----------------------------------------------------------------|
| Approve ePAF+              | Approve ePAF+                                                   |
| Enter ePAF+ Transactions   | Select a Transaction                                            |
| Tiew ePAF prior to May '07 | There are no ePAF+ requests pending your approval at this time. |
| View/Rework ePAF+          | Go To Manager Home<br>Job and Personal Information Home         |
|                            |                                                                 |
|                            |                                                                 |
|                            | 11                                                              |

| Step | Action                                                                            |
|------|-----------------------------------------------------------------------------------|
| 3.   | Click Enter ePAF+ Transactions. Select the type of transaction from the drop down |
|      | menu.                                                                             |

| < Manager Self Service     |                                                                                                    | ePAF+ |
|----------------------------|----------------------------------------------------------------------------------------------------|-------|
| Approve ePAF+              | Enter ePAF+ Transaction                                                                                           |       |
| Enter ePAF+ Transactions   | Select an HR Transaction search type. Enter any information you have and click the Search button.                 |       |
| View ePAF prior to May '07 | HR Transaction Search Type Type:                                                                                  |       |
| View/Rework ePAF+          | Add New Position<br>Appointment/Filed Position<br>Courtesy Appointments<br>Last Name:<br>Position:<br>Department: |       |
|                            | Refine Search Results         Direct Reports       Department Rep         Search       Clear         II           |       |
| Step Action                | 1                                                                                                    |       |

| Step | Action                                                       |
|------|--------------------------------------------------------------|
| 4.   | Enter the desired information into the <b>Empl ID</b> field. |

| < Manager Self Service     |                                                                                                    | ePAF+ |
|----------------------------|----------------------------------------------------------------------------------------------------|-------|
| Approve ePAF+              | Enter ePAF+ Transaction                                                                                                    |       |
| Enter ePAF+ Transactions   | Select an HR Transaction search type. Enter any information you have and click the Search button.                                                                      | //    |
| Tiew ePAF prior to May '07 | HR Transaction Search Type Type: Appointment/Filled Position                                                                                                    |       |
| View/Rework ePAF+          | Type: Appointment/Filled Position   Empl ID: 000123456 Last Name: First Name: Position: Position: Clear Department: Direct Reports Direct Reports Direct Reports Clear |       |
|                            |                                                                                                    |       |

| Step | Action                   |
|------|--------------------------|
| 5.   | Click the Search button. |
|      | Search                   |

| < Manager Self Service     |                        |                  |                                | ePAF+                    |                |                           |      | â                         | Q 🚩             |
|----------------------------|------------------------|------------------|--------------------------------|--------------------------|----------------|---------------------------|------|---------------------------|-----------------|
| Approve ePAF+              | Enter ePAF+ 1          | ransactior       | 1                              |                          |                |                           |      |                           | Print   New W   |
| Enter ePAF+ Transactions   | Select an HR Transacti | on search type.  | Enter any information          | n you have and click the | Search button. |                           |      |                           |                 |
| View ePAF prior to May '07 | HR Transaction S       | earch Type       |                                |                          |                |                           |      |                           |                 |
| T View/Rework ePAF+        | Type:                  | Appointment/Fill | ed Position                    | ו•                       |                |                           |      |                           |                 |
|                            | Empl ID:               | 000123456        | Q                              |                          |                |                           |      |                           |                 |
|                            | Last Name:             |                  |                                |                          |                |                           |      |                           |                 |
|                            | First Name:            |                  |                                |                          |                |                           |      |                           |                 |
|                            | Position:              | Q                |                                |                          |                |                           |      |                           |                 |
|                            | Department:            | C                | 2                              |                          |                |                           |      |                           |                 |
|                            |                        | Terminate An     | pointment                      |                          |                |                           |      |                           |                 |
|                            | Pofine Search Po       | eulte            | pontanent                      |                          |                |                           |      |                           |                 |
|                            | Renne Search Re        | Suits            |                                |                          |                |                           |      |                           |                 |
|                            | Direct Report          | s 💷 Depart       | ment Rep                       |                          |                |                           |      |                           |                 |
|                            | Search                 | Clear            |                                |                          |                |                           |      |                           |                 |
|                            |                        |                  |                                |                          |                |                           |      |                           |                 |
|                            |                        |                  |                                |                          |                |                           |      |                           |                 |
|                            | Name                   | Empl ID          | Empl Position<br>Record Number | Position Title           | Job Code       | Job Title                 | Dept | Department Name           | Originator Name |
|                            | Westcott, William      | 000123456        | 0                              |                          | T011           | Business Off Clerical Etc |      | Dean College of Education |                 |
|                            |                        |                  |                                |                          |                |                           |      |                           |                 |

| Step | Action                              |           |  |
|------|-------------------------------------|-----------|--|
| 6.   | Click the <b>desired name</b> link. |           |  |
|      |                                     |           |  |
|      | Name                                | Empl ID   |  |
|      | Westcott, William                   | 000123456 |  |

| < ePAF+ Trans                                                                                                    | saction Effective Date |
|----------------------------------------------------------------------------------------------------|------------------------|
| Transaction Effective Date<br>Enter transaction Effective Date. Current Information section will reflect data as of this date. The date may be changed<br>prior to submission and while working in Draft mode, though changes will reset data previously entered into the form. T<br>Effective Date cannot be changed if the ePAF+ is pushed back.<br>*Requested Transaction Date: 15/16/2019 | he                     |
| Submit                                                                                                    |                        |
|                                                                                                    |                        |

| Step | Action                                                                                                    |
|------|----------------------------------------------------------------------------------------------------|
| 7.   | Click the <b>Submit</b> button.                                                                                                    |
|      | Submit                                                                                                    |
| 8.   | Note: The Requested Transaction Date will default to the current Date. Enter the desired information into the <b>*Requested Transaction Date: Required</b> field. For the purpose of this example, Enter "05/31/2019". |

| < ePAF+                                                                                                    | Transaction Effective Date |
|----------------------------------------------------------------------------------------------------|----------------------------|
| Transaction Effective Date<br>Enter transaction Effective Date. Current Information section will reflect data as of this date. The date may be changed<br>prior to submission and while working in Draft mode, though changes will reset data previously entered into the form. The<br>Effective Date cannot be changed if the ePAF+ is pushed back.<br>*Requested Transaction Date: 05/31/2019<br>Submit |                            |

| Step | Action                          |
|------|---------------------------------|
| 9.   | Click the <b>Submit</b> button. |
|      | Submit                          |

|                   |                                                                                                   | Reason Co                                                                                                    | de                                                                                                    |                                                                                                    |                                                                                                    |                                                                                                    |
|-------------------|---------------------------------------------------------------------------------------------------|----------------------------------------------------------------------------------------------------|----------------------------------------------------------------------------------------------------|----------------------------------------------------------------------------------------------------|----------------------------------------------------------------------------------------------------|----------------------------------------------------------------------------------------------------|
|                   |                                                                                                   | Hourly Cha                                                                                                    | nge Rate Cha                                                                                                    | ange Pct                                                                                                   |                                                                                                    |                                                                                                    |
| 10 000000         |                                                                                                   |                                                                                                    |                                                                                                    |                                                                                                    |                                                                                                    |                                                                                                    |
| 10.000000         |                                                                                                   |                                                                                                    |                                                                                                    |                                                                                                    |                                                                                                    |                                                                                                    |
| 160.000000        |                                                                                                   |                                                                                                    |                                                                                                    |                                                                                                    |                                                                                                    |                                                                                                    |
| ing 🕐             |                                                                                                   |                                                                                                    |                                                                                                    |                                                                                                    |                                                                                                    |                                                                                                    |
| / Distribution    | %                                                                                                 |                                                                                                    |                                                                                                    |                                                                                                    |                                                                                                    |                                                                                                    |
|                   | End Date<br>04/26/2019                                                                            |                                                                                                    | Total 96.00                                                                                                    | Period Amount<br>0000                                                                                      | 6                                                                                                    |                                                                                                    |
|                   |                                                                                                   |                                                                                                    |                                                                                                    |                                                                                                    |                                                                                                    |                                                                                                    |
| Descr             | ription                                                                                           | Dist %                                                                                                    | Per                                                                                                    | iod Amount                                                                                                 |                                                                                                    |                                                                                                    |
| ITS G             | GEN_REV OPS                                                                                       | 100.000                                                                                                    |                                                                                                    | 96.000000                                                                                                  |                                                                                                    |                                                                                                    |
| unding Dates      | Copy Budget Forward                                                                               | Department Budg                                                                                                    | et Table                                                                                                    |                                                                                                    |                                                                                                    |                                                                                                    |
| nt / Distribution | n %                                                                                               |                                                                                                    |                                                                                                    |                                                                                                    |                                                                                                    |                                                                                                    |
|                   | End Date                                                                                          | Total Dist %<br>0.000                                                                                                    | Total                                                                                                    | Period Amount                                                                                              |                                                                                                    | -                                                                                                    |
| na                |                                                                                                   |                                                                                                    |                                                                                                    |                                                                                                    |                                                                                                    |                                                                                                    |
|                   | Description                                                                                       |                                                                                                    | Dist %                                                                                                    | Period                                                                                                    | Amt                                                                                                    |                                                                                                    |
|                   |                                                                                                   |                                                                                                    |                                                                                                    |                                                                                                    | +                                                                                                    | -                                                                                                    |
|                   | 10.000000<br>160.000000<br>/ Distribution<br>/ Distribution<br>Funding Dates<br>nt / Distribution | 10.000000 160.000000 160.000000 160.000000 160.000000 160.000000 175 End Date 04/26/2019  Description ITS GEN_REV OPS  Funding Dates Copy Budget Forward nt / Distribution % End Date Big Ng Description | Reason Co<br>Hourly Cha<br>10.000000<br>160.000000<br>160.00000<br>160.00000<br>160.00000<br>160.00000<br>175 GEN_REV OPS<br>100.000<br>100.0000<br>100.000<br>100.000 | Reason Code Hourly Change Rate Cha 10.000000 160.000000 160.000000 Code Code Code Code Code Code Code Code | Reason Code         Hourly Change Rate       Change Pct         10.000000       Change Pct         160.000000       Change Pct         / Distribution %       Total Period Amount         04/26/2019       96.000000         Description       Dist %         ITS GEN_REV OPS       100.000         Funding Dates       Copy Budget Forward         Department Budget Table       Total Period Amount         11 Distribution %       Total Dist %         Fund Date       Total Dist %         100.000       Department Budget Table         11 Distribution %       Total Dist %         11 Distribution %       Total Dist %         11 Distribution %       Total Dist %         11 Dist 10 Dist %       Total Period Amount         11 Dist 10 Dist %       Total Period Amount | I0.000000       Reason Code         10.000000       Hourly Change Rate       Change Pct         160.000000       Change Pct       Change Pct         160.000000       Total Period Amount       96.000000         04/26/2019       96.000000       Image Pct         04/26/2019       96.000000       Image Pct         ITS GEN_REV OPS       100.000       96.000000         Funding Dates       Copy Budget Forward       Department Budget Table         nt / Distribution %       Total Dist %       Total Period Amount         Image       Total Dist %       Total Period Amount         Image       Total Dist %       Total Period Amount |

| Step | Action                                                                                                    |
|------|----------------------------------------------------------------------------------------------------|
| 10.  | Click in the <b>End Date</b> field.                                                                                |
| 11.  | Enter the desired information into the <b>End Date</b> field. For the purpose of this example, Enter "12/20/2019". |

| Hourly Rate<br>Bi-Weekly Rate                                                                                                   | 10.000000<br>160.000000                      |                                                     | Reaso                              | n Code<br>Change Rate         | Change Pct                      |        |
|----------------------------------------------------------------------------------------------------|----------------------------------------------|-----------------------------------------------------|------------------------------------|-------------------------------|---------------------------------|--------|
| Appointment Fundi                                                                                                    | ing 🕐                                        |                                                     |                                    |                               |                                 |        |
| Current Account                                                                                                    | / Distribution %                             | •                                                   |                                    |                               |                                 |        |
| Begin Date<br>04/19/2019                                                                                                    |                                              | End Date<br>04/26/2019                              |                                    |                               | Total Period Amoun<br>96.000000 | t<br>1 |
| <b>Current Funding</b>                                                                                                    |                                              |                                                     |                                    |                               |                                 |        |
|                                                                                                    | Descrip                                      | ation                                               | Dist %                             |                               | Period Amount                   |        |
| Account Code                                                                                                    |                                              |                                                     | 400.000                            |                               | 00 000000                       |        |
| Account Code<br>1080001100                                                                                                    | ITS GE                                       | EN_REV OPS                                          | 100.000                            |                               | 96.000000                       |        |
| Account Code<br>1080001100                                                                                                    | ITS GE                                       | N_REV OPS<br>Copy Budget Forward                    | Department                         | Budget Table                  | 90.000000                       |        |
| Account Code<br>1080001100                                                                                                    | ITS GE<br>unding Dates<br>nt / Distribution  | Copy Budget Forward                                 | Department                         | Budget Table                  | 96.000000                       |        |
| Account Code<br>1080001100<br>Allow Gaps in F<br>Proposed Accour<br>Begin Date<br>05/31/2019                                    | ITS GE<br>unding Dates                       | Copy Budget Forward % End Date 12/20/2019           | Department I<br>Total Dis<br>0.000 | Budget Table<br>t %           | Total Period Amoun              | t +=   |
| Account Code<br>1080001100<br>Allow Gaps in F<br>Proposed Accour<br>Begin Date<br>05/31/2019<br>Proposed Fundii                 | ITS GE<br>unding Dates<br>nt / Distribution  | Copy Budget Forward<br>%<br>End Date<br>12/20/2019  | Department I<br>Total Dis<br>0.000 | Budget Table<br>t %           | Total Period Amoun              | t + =  |
| Account Code<br>1080001100<br>Allow Gaps in F<br>Proposed Accour<br>Begin Date<br>05/31/2019<br>Proposed Fundii<br>Account Code | ITS GE<br>funding Dates<br>ht / Distribution | N_REV OPS Copy Budget Forward % End Date 12/20/2019 | Department I<br>Total Dis<br>0.000 | Budget Table<br>t %<br>Dist % | Total Period Amoun              | t + -  |

| Step | Action                                                                                             |
|------|----------------------------------------------------------------------------------------------------|
| 12.  | Press <b>[Tab]</b> to exit the field.                                                              |
| 13.  | Click in the Account Code field.                                                                   |
| 14.  | Enter the desired information into the field. For the purpose of this example, Enter "1230001100". |

| alary 🕐                  |                 |                        |                    |              |                                  |        |   |   |
|--------------------------|-----------------|------------------------|--------------------|--------------|----------------------------------|--------|---|---|
|                          |                 |                        | Reaso              | n Code       |                                  |        |   |   |
|                          |                 |                        | Hourly             | Change Rate  | Change Pct                       |        |   |   |
| Hourly Rate              | 10.000000       |                        |                    |              |                                  |        |   |   |
| Bi-Weekly Rate           | 160.000000      |                        |                    |              |                                  |        |   |   |
| Appointment Fund         | ing ?           |                        |                    |              |                                  |        |   |   |
| Current Account          | / Distributio   | n %                    |                    |              |                                  |        |   |   |
| Begin Date<br>04/19/2019 |                 | End Date<br>04/26/2019 |                    |              | Total Period Amount<br>96.000000 | 6      |   |   |
| Current Funding          |                 |                        |                    |              |                                  |        |   |   |
| Account Code             | Des             | scription              | Dist %             |              | Period Amount                    |        |   |   |
| 1080001100               | ITS             | GEN_REV OPS            | 100.000            |              | 96.000000                        |        |   |   |
| Allow Gaps in I          | unding Dates    | Copy Budget Forward    | Department         | Budget Table |                                  |        |   |   |
| Proposed Accou           | nt / Distributi | on %                   |                    |              |                                  |        |   |   |
| Begin Date<br>05/31/2019 |                 | End Date<br>12/20/2019 | Total Dis<br>0.000 | t %          | Total Period Amount              |        | H | - |
| Proposed Fundi           | ng              |                        |                    |              |                                  |        |   |   |
| Account Code             |                 | Description            |                    | Dist %       | Peri                             | od Amt |   |   |
|                          | 0               | EDU DEAN GEN REV OPS   |                    |              |                                  |        | + | - |

| Step | Action                                                                                                 |
|------|----------------------------------------------------------------------------------------------------|
| 15.  | Press <b>[Tab]</b> to exit the field.                                                                  |
| 16.  | Click in the <b>Distribution Percent</b> field.                                                        |
| 17.  | Enter the desired information into the field. For the purpose of this example, Enter " <b>50.00</b> ". |

| alary 👔                  |                  |                        |                      |             |                                    |           |
|--------------------------|------------------|------------------------|----------------------|-------------|------------------------------------|-----------|
|                          |                  |                        | Reason               | Code        |                                    |           |
|                          |                  |                        | Hourly C             | Change Rate | Change Pct                         |           |
| Hourly Rate              | 10.000000        |                        |                      |             |                                    |           |
| Bi-Weekly Rate           | 160.000000       |                        |                      |             |                                    |           |
|                          |                  |                        |                      |             |                                    |           |
| Appointment Fundir       | ng (?)           |                        |                      |             |                                    |           |
| Current Account          | Distribution %   | 6                      |                      |             |                                    |           |
| Begin Date<br>04/19/2019 |                  | End Date<br>04/26/2019 |                      |             | Total Period Amount<br>96.000000   |           |
| Current Funding          |                  |                        |                      |             |                                    |           |
| Account Code             | Descri           | ption                  | Dist %               |             | Period Amount                      |           |
| 1080001100               | ITS G            | EN_REV OPS             | 100.000              |             | 96.000000                          |           |
| Allow Gaps in Fi         | unding Dates     | Copy Budget Forward    | Department Bi        | udget Table |                                    |           |
| Proposed Accoun          | t / Distribution | %                      |                      |             |                                    |           |
| Begin Date<br>05/31/2019 |                  | End Date 12/20/2019    | Total Dist<br>50.000 | %<br>Ø      | Total Period Amount<br>1168.000000 | 6 + -     |
| Proposed Fundin          | g                |                        |                      |             |                                    |           |
| Account Code             |                  | Description            |                      | Dist %      | Peri                               | od Amt    |
| 1230001100               | Q F              | DU DEAN GEN REV OPS    |                      | 50.000      | 1168.0                             | 00000 + - |

Reappointing an OPS Employee

| Step | Action                                |
|------|---------------------------------------|
| 18.  | Press <b>[Tab]</b> to exit the field. |
| 19.  | Click the Add a new row " +" key.     |
|      | +                                     |

| alary 🕐                  |                  |                      |                     |              |                                 |            |                      |   |
|--------------------------|------------------|----------------------|---------------------|--------------|---------------------------------|------------|----------------------|---|
|                          |                  |                      | Reaso               | n Code       |                                 |            |                      |   |
|                          |                  |                      | Hourly              | Change Rate  | Change Pct                      |            |                      |   |
| Hourly Rate              | 10.000000        |                      |                     |              |                                 |            |                      |   |
| Ri Weekly Date           | 160.000000       |                      |                     |              |                                 |            |                      |   |
| Di-Weekly Kate           | 100.000000       |                      |                     |              |                                 |            |                      |   |
| Appointment Fund         | ding 🕐           |                      |                     |              |                                 |            |                      |   |
| Current Accoun           | t / Distribution | ۱%                   |                     |              |                                 |            |                      |   |
| Begin Date               |                  | End Date             |                     |              | Total Period Amo                | unt        |                      |   |
| Current Funding          | 1                | 04/20/2013           |                     |              | 30.000000                       |            |                      |   |
| Account Code             | Desi             | ription              | Dist %              |              | Period Amount                   |            |                      |   |
| 1080001100               | ITS              | GEN_REV OPS          | 100.000             |              | 96.000000                       |            |                      |   |
| Allow Gaps in            | Funding Dates    | Copy Budget Forward  | Department          | Budget Table |                                 |            |                      |   |
| Proposed Accou           | nt / Distributio | on %                 |                     |              |                                 |            |                      |   |
| Begin Date<br>05/31/2019 |                  | End Date 12/20/2019  | Total Dis<br>50.000 | t %          | Total Period Amo<br>1168.000000 | unt 🕤      |                      | - |
| Proposed Fund            | ing              |                      |                     |              |                                 |            |                      |   |
| Account Code             |                  | Description          |                     | Dist %       |                                 | Period Amt |                      |   |
| 1230001100               | Q                | EDU_DEAN GEN_REV OPS |                     | 50.000       | 11                              | 68.000000  | +                    | - |
| 1                        | 0                |                      |                     |              |                                 |            | $\left[ \pm \right]$ |   |

| Step | Action                   |                        |                 |                                  |                 |
|------|--------------------------|------------------------|-----------------|----------------------------------|-----------------|
| 20.  | Enter the                | desired information    | into the Accour | nt Code field. Enter "025000     | <b>)110o</b> '' |
|      | Salary ?                 |                        |                 |                                  |                 |
|      |                          |                        | Reason Code     |                                  |                 |
|      | Hourly Rate              | 10.000000              | Hourly Change F | Rate Change Pct                  |                 |
|      | Bi-Weekly Rate           | 160.000000             |                 |                                  |                 |
|      | Appointment Funding      | 1 (2)                  |                 |                                  |                 |
|      | Current Account / I      | Distribution %         |                 |                                  |                 |
|      | Begin Date<br>04/19/2019 | End Date<br>04/26/2019 |                 | Total Period Amount<br>96.000000 |                 |
|      | Current Funding          |                        |                 |                                  |                 |
|      | Account Code             | Description            | Dist %          | Period Amount                    |                 |
|      | 1080001100               | ITS GEN_REV OPS        | 100.000         | 96.000000                        |                 |

Total Dist %

0

Dist %

50.000

Τ

50.000

Proposed Account / Distribution %

Begin Date

1230001100

0250001100

05/31/2019

Proposed Funding Account Code End Date 12/20/2019

EDU\_DEAN GEN\_REV OPS

HUMAN\_RES GEN\_REV OPS

Description

Q

Q

+ -

0

1168.000000 ± =

Period Amt

Total Period Amount

1168.000000

| Step | Action                                                                                                 |
|------|----------------------------------------------------------------------------------------------------|
| 21.  | Click in the <b>Distribution Percent</b> field.                                                        |
| 22.  | Enter the desired information into the field. For the purpose of this example, Enter " <b>50.00</b> ". |

|                  |                  |                      | Reaso      | n Code       |                   |            |     |
|------------------|------------------|----------------------|------------|--------------|-------------------|------------|-----|
|                  |                  |                      | Hourly     | Change Rate  | Change Pct        |            |     |
| Hourly Rate      | 10.000000        |                      |            |              |                   |            |     |
| Bi-Weekly Rate   | 160.000000       |                      |            |              |                   |            |     |
| -                |                  |                      |            |              |                   |            |     |
|                  |                  |                      |            |              |                   |            |     |
| Appointment Fund | ing 🕐            |                      |            |              |                   |            |     |
| Current Account  | t / Distribution | ۱%                   |            |              |                   |            |     |
| Begin Date       |                  | End Date             |            |              | Total Period Amou | nt         |     |
| 04/19/2019       |                  | 04/26/2019           |            |              | 96.000000         |            |     |
| Current Funding  | l                |                      |            |              |                   |            |     |
| Account Code     | Desc             | cription             | Dist %     |              | Period Amount     |            |     |
| 1080001100       | ITS              | GEN_REV OPS          | 100.000    |              | 96.000000         |            |     |
| Allow Gaps in F  | unding Dates     | Copy Budget Forward  | Department | Budget Table |                   |            |     |
| Proposed Accou   | nt / Distributio | on %                 |            |              |                   |            |     |
| Begin Date       |                  | End Date             | Total Dis  | t %          | Total Period Amou | int 👝 🗄    | + - |
| 05/31/2019       |                  | 12/20/2019           | 100.000    |              | 2336.000000       |            |     |
| Proposed Fundi   | ng               |                      |            |              |                   |            |     |
| Account Code     | -                | Description          |            | Dist %       | P                 | eriod Amt  |     |
| 1230001100       | Q                | EDU_DEAN GEN_REV OPS |            | 50.000       | 116               | 8.000000 🛨 | -   |
|                  |                  |                      |            |              |                   |            |     |

| Step | Action                                                                                                    |
|------|----------------------------------------------------------------------------------------------------|
| 23.  | Click in the *Originator Comments: Required field.                                                                                                    |
| 24.  | NOTE: Comments are required. Enter the desired information into the <b>*Originator</b><br><b>Comments:</b> <u>Required field</u> . For the purpose of this example, Enter " <b>Employee</b><br><b>being reappointed with split funding</b> ." |

| Account Code                                                                                                    | count Code Description                               |                        | Dist %                  |            | Period Amount                     |           |     |
|----------------------------------------------------------------------------------------------------|------------------------------------------------------|------------------------|-------------------------|------------|-----------------------------------|-----------|-----|
| 1080001100                                                                                                    | ITS GEI                                              | N_REV OPS              | 100.000                 | 96.00000   |                                   |           |     |
| Allow Gaps in Fund                                                                                                    | ing Dates                                            | Copy Budget Forward    | Department Budg         | et Table   |                                   |           |     |
| Proposed Account / [                                                                                                    | Distribution 9                                       | 6                      |                         |            |                                   |           |     |
| Begin Date<br>05/31/2019                                                                                                    |                                                      | End Date<br>12/20/2019 | Total Dist %<br>100.000 |            | Total Period Amoun<br>2336.000000 | it 🚯      | + - |
| Proposed Funding                                                                                                    |                                                      |                        |                         |            |                                   |           |     |
| Account Code                                                                                                    | De                                                   | scription              |                         | Dist %     | Pe                                | riod Amt  |     |
| 1230001100                                                                                                    | Q EE                                                 | U_DEAN GEN_REV OPS     |                         | 50.000     | 1168                              | .000000   | + - |
| 0250001100                                                                                                    | Q HU                                                 | JMAN_RES GEN_REV OPS   |                         | 50.000     | 1168                              | .000000 [ | + - |
| riginator's Informatic<br>ame Shayna Harris<br>mail ID SLH13C@psinv                                                                                                    | on<br>alid.fsu.edu                                   |                        | Telephone 35            | 2/256-7090 | ٩                                 |           |     |
| riginator's Informatic<br>lame Shayna Harris<br>mail ID SLH13C@psinv<br>dditional Approver (C<br>VP Approver                                                                       | on<br>ralid.fsu.edu<br>Optional)                     | ](                     | Telephone 35            | 2/256-7090 | ٩                                 |           |     |
| riginator's Informatic<br>lame Shayna Harris<br>mail ID SLH13C@psinv<br>dditional Approver (<br>VP Approver<br>re-Manager Approve!                                                 | on<br>ralid fsu.edu<br>Optional)                     |                        | Telephone 35            | 2/256-7090 | Q                                 |           |     |
| riginator's Informatic<br>lame Shayna Harris<br>mail ID SLH13C@psinv<br>dditional Approver (<br>VP Approver<br>re-Manager Approver<br>Pre-Manager Approver                         | on<br>alid.fsu.edu<br>Optional)<br>(<br>r (Optional) | ]4                     | Telephone 35            | 2/256-7090 | ]Q                                |           |     |
| riginator's Informatic<br>lame Shayna Harris<br>mail ID SLH13C@psinv<br>dditional Approver (C<br>VP Approver<br>re-Manager Approver<br>Pre-Manager Approver<br>ePAF+ Originator Co | alid.fsu.edu Dptional) ( (Optional) ( mments         | (                      | Telephone 35            | 2/256-7090 | Q                                 |           |     |

| Step | Action                          |
|------|---------------------------------|
| 25.  | Click the <b>Submit</b> button. |
|      | Submit                          |

| 1230001100                                                                                    |                                                               | <u>u</u>                                                                                                    | Market.            |                | LEUROLOUS       |                                 |
|-----------------------------------------------------------------------------------------------|---------------------------------------------------------------|----------------------------------------------------------------------------------------------------|--------------------|----------------|-----------------|---------------------------------|
| 1200001100                                                                                    | EDU_DEA                                                       | N GEN_REV OPS                                                                                                    | 50.000             |                | 3096.000000     |                                 |
| 0250001100                                                                                    | HUMAN_F                                                       | ES GEN_REV OPS                                                                                                   | 50.000             |                | 3096.000000     |                                 |
| Originator's Informat                                                                         | lion                                                          |                                                                                                    |                    |                |                 |                                 |
| Name Suzie Seninole                                                                           |                                                               | Tele                                                                                                    | phone 050-644-0000 | a              |                 |                                 |
| Email ID sseeinole@fu                                                                         | enha                                                          |                                                                                                    |                    |                |                 |                                 |
| Additional Approver (                                                                         | Optional)                                                     |                                                                                                    |                    |                |                 |                                 |
| VP Approver                                                                                   |                                                               |                                                                                                    |                    |                |                 |                                 |
| Pre-Manager Approv                                                                            | er (Optional)                                                 |                                                                                                    |                    |                |                 |                                 |
| Pre-Manager Appro                                                                             | ever                                                          |                                                                                                    |                    |                |                 |                                 |
|                                                                                               |                                                               |                                                                                                    |                    |                |                 |                                 |
|                                                                                               |                                                               | and the second second second second second second second second second second second second second second second |                    |                |                 |                                 |
| ePAE+ Originator Co                                                                           | omments                                                       |                                                                                                    |                    |                |                 |                                 |
| ePAF+ Originator Co<br>FSU ePAF+ Ap                                                           | proval                                                        |                                                                                                    |                    |                |                 |                                 |
| FSU ePAF+ Ap                                                                                  | proval<br>LID=000094832, EMP                                  | L_RCD=0, POSITION_NE                                                                                             | R=, ACTION_DT_SS   | 2013-08-16, E  | FFSEQ=0:Pending | ViewHide Com                    |
| EPAF+ Originator Co<br>FSU ePAF+ Ap<br>EMPI<br>FSU ePAF+ Ap                                   | proval<br>LID=000094832, EMP<br>proval                        | L_RCD=0, POSITION_NE                                                                                             | R=, ACTION_DT_SS   | 2013-08-16, E  | FFSEQ=0:Pending | ViewiHide Com                   |
| ePAF+ Originator Co<br>FSU ePAF+ Ap<br>e EMPI<br>FSU ePAF+ Ap<br>Pending                      | enments<br>oproval<br>LID=000094832, EMP<br>proval            | L_RCD=0, POSITION_NE                                                                                             | BR=, ACTION_DT_SS  | 2013-08-16, E  | FFSEQ=0:Pending | ViewHide Com                    |
| ePAF+ Originator Co<br>FSU ePAF+ Ap<br>© EMPI<br>FSU ePAF+ Ap<br>Pending<br>© bits            | onments<br>pproval<br>LID=000094832, EMP<br>proval            | L_RCD=0, POSITION_NE                                                                                             | BR=, ACTION_DT_SS  | •2013-08-16, E | FFSEQ=0:Pending | NewHide Com                     |
| €PAF+ Originator CC<br>FSU ePAF+ Ap<br>© EMPI<br>PSU ePAF+ Ap<br>Pending<br>© Mart-<br>e Comr | pproval<br>LID=000094832, EMP<br>proval<br>Department Manager | L_RCD=0, POSITION_NE                                                                                             | BR=, ACTION_DT_SS  | •2013-08-16, E | FFSEQ=0:Pending | ) O <mark>viewthide Comm</mark> |

| Step | Action                                         |
|------|------------------------------------------------|
| 26.  | Congratulations! You have completed the topic. |
|      | End of Procedure.                              |